# Инструкция по созданию КТП. (СГО. Версия 2.30).

| <ol> <li>Заполнение КТП.</li> <li>Добавление разделов.</li> <li>Добавление тем уроков.</li> <li>Возможные действия в окне редактирования КТП.</li> <li>Управление отображением КТП.</li> <li>Управление, добавление удаление вариантов КТП, разделов, тем уроков.</li> <li>Исправление, добавление удаление вариантов КТП, разделов, тем уроков.</li> <li>Исправление, с вариантами КТП.</li> <li>Действия с вариантами КТП.</li> <li>Действия с разделами КТП.</li> <li>Действия с темами уроков.</li> <li>Действия с темами уроков.</li> <li>Авторство КТП.</li> </ol> | 1. | Доба           | авление варианта КТП                                                 | 2  |  |  |  |  |
|----------------------------------------------------------------------------------------------------|----|----------------|----------------------------------------------------------------------|----|--|--|--|--|
| <ul> <li>2.1. Добавление разделов</li></ul>                                                                                                    | 2. | Запо           | олнение КТП.                                                         | 4  |  |  |  |  |
| <ul> <li>2.2. Добавление тем уроков.</li> <li>3. Возможные действия в окне редактирования КТП.</li> <li>3.1. Управление отображением КТП.</li> <li>3.2. Исправление, добавление удаление вариантов КТП, разделов, тем уроков.</li> <li>3.2.1. Необходимые условия для редактирования КТП.</li> <li>3.2.2. Действия с вариантами КТП.</li> <li>3.2.3. Действия с разделами КТП.</li> <li>3.2.4. Действия с темами уроков.</li> <li>3.2.5. Присоединение пояснительной записки.</li> <li>3.2.6. Нумерация разделов и тем уроков.</li> <li>4. Авторство КТП.</li> </ul>     | 2  | .1. ,          | Добавление разделов                                                  | 4  |  |  |  |  |
| <ol> <li>Возможные действия в окне редактирования КТП</li></ol>                                                                                                    | 2  | .2.            | Добавление тем уроков.                                               | 5  |  |  |  |  |
| <ul> <li>3.1. Управление отображением КТП</li></ul>                                                                                                    | 3. | Возм           | можные действия в окне редактирования КТП                            | 8  |  |  |  |  |
| <ul> <li>3.2. Исправление, добавление удаление вариантов КТП, разделов, тем уроков.</li> <li>3.2.1. Необходимые условия для редактирования КТП.</li> <li>3.2.2. Действия с вариантами КТП</li> <li>3.2.3. Действия с разделами КТП.</li> <li>3.2.4. Действия с темами уроков.</li> <li>3.2.5. Присоединение пояснительной записки.</li> <li>3.2.6. Нумерация разделов и тем уроков.</li> <li>4. Авторство КТП.</li> <li>5. Экспорт КТП</li> </ul>                                                                                                    | 3  | .1.            | Управление отображением КТП                                          | 8  |  |  |  |  |
| <ul> <li>3.2.1. Необходимые условия для редактирования КТП</li></ul>                                                                                                    | 3  | .2.            | Исправление, добавление удаление вариантов КТП, разделов, тем уроков | 8  |  |  |  |  |
| <ul> <li>3.2.2. Действия с вариантами КТП</li> <li>3.2.3. Действия с разделами КТП</li> <li>3.2.4. Действия с темами уроков.</li> <li>3.2.5. Присоединение пояснительной записки.</li> <li>3.2.6. Нумерация разделов и тем уроков.</li> <li>4. Авторство КТП.</li> <li>5. Экспорт КТП</li> </ul>                                                                                                    |    | 3.2.1          | . Необходимые условия для редактирования КТП                         | 8  |  |  |  |  |
| <ul> <li>3.2.3. Действия с разделами КТП</li></ul>                                                                                                    |    | 3.2.2          | 2. Действия с вариантами КТП                                         | 9  |  |  |  |  |
| <ul> <li>3.2.4. Действия с темами уроков.</li> <li>3.2.5. Присоединение пояснительной записки.</li> <li>3.2.6. Нумерация разделов и тем уроков.</li> <li>4. Авторство КТП.</li> <li>5. Экспорт КТП</li> </ul>                                                                                                    |    | 3.2.3          | 3. Действия с разделами КТП                                          | 9  |  |  |  |  |
| <ul> <li>3.2.5. Присоединение пояснительной записки.</li> <li>3.2.6. Нумерация разделов и тем уроков.</li> <li>4. Авторство КТП.</li> <li>5. Экспорт КТП</li> </ul>                                                                                                    |    | 3.2.4          | 4. Действия с темами уроков.                                         | 9  |  |  |  |  |
| <ul> <li>3.2.6. Нумерация разделов и тем уроков.</li> <li>4. Авторство КТП.</li> <li>5. Экспорт КТП</li> </ul>                                                                                                    |    | 3.2.5          | 5. Присоединение пояснительной записки.                              | 9  |  |  |  |  |
| <ol> <li>Авторство КТП.</li> <li>Экспорт КТП</li> </ol>                                                                                                    |    | 3.2.6          | 5. Нумерация разделов и тем уроков                                   | 9  |  |  |  |  |
| 5 Экспорт КТП                                                                                                    | 4. | Авто           | орство КТП.                                                          | 10 |  |  |  |  |
|                                                                                                    | 5. | 5. Экспорт КТП |                                                                      |    |  |  |  |  |
| 6. ИмпортКТП                                                                                                    | 6. | Импо           | ортКТП                                                               | 10 |  |  |  |  |

# 1. Добавление варианта КТП.

Чтобы создать календарно-тематический план по какому-либо предмету, на закладке "Планы уроков" выбираем "Предмет" и "Класс», нажимаем на кнопку Варианты

| Сетевой<br>Город<br>ОБРАЗОВАНИ- | Пользователь: Клепикова Е. В.<br>ШКОЛА <Шкопа № 69>, <2009/2010>       |  |  |  |  |  |  |  |
|---------------------------------|------------------------------------------------------------------------|--|--|--|--|--|--|--|
|                                 | Тыаны уроков                                                           |  |  |  |  |  |  |  |
| 🖂 🦀 🥐                           | Календарно-тематическое планирование уроков                            |  |  |  |  |  |  |  |
| Школьное<br>руководство         | Предмет: Математика                                                    |  |  |  |  |  |  |  |
| Документы                       | Класс: 4 м                                                             |  |  |  |  |  |  |  |
| Классы<br>и предметы            | Вариант: Варианты                                                      |  |  |  |  |  |  |  |
| Планирование<br>уроков          |                                                                        |  |  |  |  |  |  |  |
| Учебные                         |                                                                        |  |  |  |  |  |  |  |
| материалы                       | Для добавления новых вариантов планов уроков выберите предмет и класс, |  |  |  |  |  |  |  |
| Расписание                      | и нажмите кнопку 'Варианты'.                                           |  |  |  |  |  |  |  |
| Классныи<br>журнал              |                                                                        |  |  |  |  |  |  |  |
| Отчеты                          |                                                                        |  |  |  |  |  |  |  |
| Объявления                      |                                                                        |  |  |  |  |  |  |  |
| Школьные<br>ресурсы             |                                                                        |  |  |  |  |  |  |  |
| Персональные<br>настройки       |                                                                        |  |  |  |  |  |  |  |
| Выход                           |                                                                        |  |  |  |  |  |  |  |

Появляется окно добавления варианта КТП. Вводим название варианта плана урока

| ] | и нажимае                          | ем кнопку + дооавить                                                                                                    |
|---|------------------------------------|----------------------------------------------------------------------------------------------------|
|   | ОБРАЗОВАНИ                         | Планы уроков                                                                                                    |
|   | 🖂 🤒 ?                              | Варианты плана уроков                                                                                                    |
|   | Школьное<br>руководство            | ⊕ Восстановить     Учебный год: 2011/2012     Восстановить     Опостановить     Опостановить      Опостановить     Опостановить      Опостановить      Опостановить |
|   | Документы                          | математика<br>Класс: 4                                                                                                    |
|   | Классы<br>и предметы               |                                                                                                    |
|   | тіланирование<br>уроков<br>Учабица | Добавить новый вариант плана уроков                                                                                                    |
|   | материалы                          | Математика (Петерсон) Габдулина Г. Н. 🕂 Добавить                                                                                                    |
|   | Классный                           |                                                                                                    |
|   | журнал<br>Отчеты                   |                                                                                                    |
|   | Объявления                         |                                                                                                    |
|   | Школьные<br>ресурсы                |                                                                                                    |
|   | Персональные<br>настройки          |                                                                                                    |
|   | Выход                              |                                                                                                    |

Появляется окно привязки варианта КТП к классам. Помечаем те классы, в которых будет использоваться данный вариант КТП и

| Н | нажимаем кнопку Сохранить, получаем подтверждение сохранения, |                                                         |  |  |  |  |  |  |  |  |
|---|---------------------------------------------------------------|---------------------------------------------------------|--|--|--|--|--|--|--|--|
| a | азатем нажимаем кнопку                                        |                                                         |  |  |  |  |  |  |  |  |
| l | ОБРАЗОВАНИ                                                    | Планы уроков                                            |  |  |  |  |  |  |  |  |
|   | 🖂 🍓 ?                                                         | Использование вариантов плана уроков в классном журнале |  |  |  |  |  |  |  |  |
|   | Школьное<br>руководство                                       | Сохранить Учебный год: 2011/2012                        |  |  |  |  |  |  |  |  |
|   | Документы                                                     | восстановить Класс: 4                                   |  |  |  |  |  |  |  |  |
|   | Классы<br>и предметы                                          | • Вернуться                                             |  |  |  |  |  |  |  |  |
|   | уроков                                                        | Вариант 4а                                              |  |  |  |  |  |  |  |  |
|   | Учебные<br>материалы                                          | Математика (Петерсон) 💿                                 |  |  |  |  |  |  |  |  |
|   | Расписание                                                    |                                                         |  |  |  |  |  |  |  |  |
|   | Классный<br>журнал                                            |                                                         |  |  |  |  |  |  |  |  |
|   | Отчеты                                                        |                                                         |  |  |  |  |  |  |  |  |
|   | Объявления                                                    |                                                         |  |  |  |  |  |  |  |  |
|   | Школьные<br>ресурсы                                           |                                                         |  |  |  |  |  |  |  |  |
|   | Персональные<br>настройки                                     |                                                         |  |  |  |  |  |  |  |  |
|   | Выход                                                         |                                                         |  |  |  |  |  |  |  |  |

### Снова возвращаемся в окно добавления КТП.

|                           | •                                                    |
|---------------------------|------------------------------------------------------|
| ОБРАЗОВАНИ                | Планы уроков                                         |
| 🖂 🤒 😮                     | Варианты плана уроков                                |
| Школьное<br>руководство   | В Сохранить Учебный год: 2011/2012                   |
| Документы                 | <ul> <li>№ Восстановить</li> <li>Класс: 4</li> </ul> |
| Классы<br>и предметы      | •ъ Вернуться                                         |
| Планирование<br>уроков    |                                                      |
| Учебные<br>материалы      | 🗊 Удалить                                            |
| Расписание                | Использование                                        |
| Классный<br>журнал        | вжурнале                                             |
| Отчеты                    | Название варианта Автор Отметка для удаления         |
| Объявления                | Математика (Петерсон) Габдулина Г. Н. Используется   |
| Школьные<br>ресурсы       | Добавить новый вариант плана уроков                  |
| Персональные<br>настройки |                                                      |
| Выход                     |                                                      |

Если все правильно, снова нажимаем кнопку Открывается окно редактирования КТП

| OIRphibuci                                                   |                                                                                        |  |  |  |  |  |
|--------------------------------------------------------------|----------------------------------------------------------------------------------------|--|--|--|--|--|
| O5PA3OBAHU                                                   | Планы уроков                                                                           |  |  |  |  |  |
| 🖂 🦀 ?                                                        | Календарно-тематическое планирование уроков                                            |  |  |  |  |  |
| Школьное<br>руководство                                      | Предмет: Математика                                                                    |  |  |  |  |  |
| Документы                                                    | Создать Класс: 4                                                                       |  |  |  |  |  |
| Классы<br>и предметы                                         | ▶ Редактировать Вариант: Математика (Петерсон) 💌                                       |  |  |  |  |  |
| Планирование<br>уроков<br>Учебные<br>материалы<br>Расписание | Копировать         Варианты           т         Удалить         Пояснительная записка: |  |  |  |  |  |
| Классный<br>журнал<br>Отчеты                                 | Импорт Вид отчета: Сокращенный вид отчета без домашнего задания 💌                      |  |  |  |  |  |
| Объявления<br>Школьные<br>ресурсы                            | Гараника/4 класс/Математика (Петерсон) - 0 ч                                           |  |  |  |  |  |
| Персональные<br>настройки<br>Выход                           |                                                                                        |  |  |  |  |  |

Вернуться

Далее переходим к заполнению календарного плана.

# 2. Заполнение КТП.

### 2.1. Добавление разделов

При заполнении КТП сначала необходимо создать разделы.

Для этого щелкаем мышкой на название КТП, в который хотим добавить раздел и Создать

| Η | ажимаем кнопку 🛌 💋 🖉    |                                                                                                    |                            |                                              |  |  |  |
|---|-------------------------|----------------------------------------------------------------------------------------------------|----------------------------|----------------------------------------------|--|--|--|
|   | OF PA2OPAULA            |                                                                                                    |                            |                                              |  |  |  |
|   | UDPAJUDANY              | Планы уроков                                                                                                   |                            |                                              |  |  |  |
|   | 🖂 🦀 😮                   | Календарно-те                                                                                                  | матическое планирование    | уроков                                       |  |  |  |
|   | Школьное<br>руководство |                                                                                                    | Предмет:                   | Математика                                   |  |  |  |
|   | Документы               | 🕒 Создать                                                                                                    | V.ac.                      | 4                                            |  |  |  |
|   | Классы<br>и предметы    | 🖉 Редактировать                                                                                                | Вариант:                   | Математика (Петерсон) 💌                      |  |  |  |
|   | Планирование<br>уроков  |                                                                                                    |                            | Варианты                                     |  |  |  |
|   | Учебные<br>материалы    | Копировать                                                                                                    | Пояснительная записка:     |                                              |  |  |  |
|   | Расписание              | 🝵 Удалить                                                                                                    | )                          | файл                                         |  |  |  |
|   | Классный<br>журнал      | Инпорт                                                                                                    | Вид отчета:                | Сокрашенный вид отчета без домашнего задания |  |  |  |
|   | Отчеты                  | импорт                                                                                                    | )                          |                                              |  |  |  |
|   | Объявления              |                                                                                                    |                            |                                              |  |  |  |
|   | Школьные<br>ресурсы     | П /Математи                                                                                                    | ка/4 класс/Математика (Пет |                                              |  |  |  |
|   | Персональные настройки  | رالي المارين المارين المارين المارين المارين المارين المارين المارين المارين المارين المارين المارين المارين ا |                            | apoony of a                                  |  |  |  |
|   | Выход                   |                                                                                                    |                            |                                              |  |  |  |
|   |                         |                                                                                                    |                            |                                              |  |  |  |

Появляется окно создания раздела.

Вводим название раздела и нажимаем кнопку

|   | 05042004                  |                 |                   |            |
|---|---------------------------|-----------------|-------------------|------------|
|   | UBPAJUBAH                 | Планы уроков    |                   |            |
|   | 🖂 🦀 ?                     | Раздел предмета | 3                 |            |
|   | Школьное<br>руководство   | Сохранить       | Название раздела: | Повторение |
|   | Документы                 | 🕤 Вернуться     | Номер разлела:    | 1-         |
|   | Классы<br>и предметы      |                 | помер раздела.    |            |
| ļ | Планирование<br>уроков    | L               |                   |            |
|   | Учебные<br>материалы      | Ī               | Описание:         |            |
|   | Расписание                |                 |                   |            |
|   | Классный<br>журнал        |                 |                   |            |
|   | Отчеты                    |                 |                   |            |
|   | Объявления                |                 |                   |            |
|   | Школьные<br>ресурсы       |                 |                   |            |
|   | Персональные<br>настройки |                 |                   |            |
|   | Выход                     |                 |                   |            |

Раздел добавляется в выбранный вариант КТП.

| L. | OF DAGO DAUNA             |                                                                  |
|----|---------------------------|------------------------------------------------------------------|
| ļ  | ОБРАЗОВАНИ                | Планы уроков                                                     |
|    | 🖂 🦀 ?                     | Календарно-тематическое планирование уроков                      |
| ļ  | Школьное<br>руководство   | Предмет: Математика 💌                                            |
|    | Документы                 | Создать Класс: 4                                                 |
|    | Классы<br>и предметы      | ▶ Редактировать Вариант: Математика (Петерсон) ▼                 |
|    | Планирование<br>уроков    | Варианты                                                         |
|    | Учебные<br>материалы      | Пояснительная записка:                                           |
|    | Расписание                | Удалить                                                          |
|    | Классный<br>журнал        | Экспорт Вид отчета: Сокращенный вид отчета без домашнего задания |
|    | Отчеты                    |                                                                  |
|    | Объявления                |                                                                  |
|    | Школьные<br>ресурсы       | 📾 /Математика/4 класс/Математика (Петерсон) - 0 ч                |
|    | Персональные<br>настройки | □ Раздел 1: Повторение - 0 ч                                     |
|    | Выход                     |                                                                  |

Для исправления названия раздела

Редактировать

необходимо щелкнуть по нему мышкой и нажать **сереннировань** Вы можете сразу ввести все разделы, либо сначала добавить темы уроков в уже имеющийся раздел.

### Примечание.

| После | того  | как бу | удут | введены | темы  | уроков,  | для  | добавления   | новоі | ro pa | аздела  | необ | ходимо |
|-------|-------|--------|------|---------|-------|----------|------|--------------|-------|-------|---------|------|--------|
| будет | снова | щелки  | нуть | мышкой  | на на | звание К | ТП и | и нажать кно | пку   | C     | Создать | • )  |        |

### 2.2. Добавление тем уроков.

Для добавления темы урока, необходимо щелкнуть мышкой на нужный раздел, котором

необходимо добавить темы уроков и нажать кнопку

| ОБРАЗОВАНИ                                                   | Планы уроков                                    |                                       |                                                |  |  |  |  |  |
|--------------------------------------------------------------|-------------------------------------------------|---------------------------------------|------------------------------------------------|--|--|--|--|--|
| 🖂 🐣 ?                                                        | Календарно-те                                   | матическое планирование               | уроков                                         |  |  |  |  |  |
| Школьное<br>руководство                                      |                                                 | Предмет:                              | Математика                                     |  |  |  |  |  |
| Документы                                                    | 🕒 Создать                                       | Kater                                 | 4                                              |  |  |  |  |  |
| Классы<br>и предметы                                         | 🞤 Редактировать                                 | Вариант:                              | Математика (Петерсон) 💌                        |  |  |  |  |  |
| Планирование<br>уроков<br>Учебные<br>материалы<br>Расписание | <ul> <li>Копировать</li> <li>Удалить</li> </ul> | Пояснительная записка:                | Варианты<br>Присоединить<br>файл               |  |  |  |  |  |
| Классный<br>журнал<br>Отчеты                                 | А Экспорт                                       | Вид отчета:                           | Сокращенный вид отчета без домашнего задания 💌 |  |  |  |  |  |
| Объявления                                                   |                                                 |                                       |                                                |  |  |  |  |  |
| Школьные<br>ресурсы                                          | 📾 /Математик                                    | а/4 класс/Математика (Петерсон) - 0 ч |                                                |  |  |  |  |  |
| Персональные<br>настройки                                    | Раздел                                          | 1: Повторение - 0 ч                   | : Повторение - 0 ч                             |  |  |  |  |  |
| Выход                                                        | - U -                                           | <b>\$</b>                             |                                                |  |  |  |  |  |

Появляется окно редактирования темы урока.

В нем обязательны для заполнения поля: «Тема урока» и «Количество часов».

Остальные поля могут быть заполнены позже.

Хорошо, если сразу будет заполнено поле «Домашнее задание и подробности урока для учеников:»

|                                                             | Планы уроков    |                                                                                                    |                                                                     |
|-------------------------------------------------------------|-----------------|----------------------------------------------------------------------------------------------------|---------------------------------------------------------------------|
| 🖂 🦀 🕐                                                       | Создать новый у | рок для раздела Повторение                                                                                                    | $\frown$                                                            |
| Школьное<br>руководство                                     | Сохранить       | Тема урока:                                                                                                    | Повторение                                                          |
| Документы                                                   | • Вернуться     | Раздел:                                                                                                    | Повторение                                                          |
| и предметы<br>Планирование                                  |                 | Номер урока в разделе:                                                                                                    | 1 •                                                                 |
| уроков<br>Планирование                                      | е уроков        | Количество часов:                                                                                                    | 6                                                                   |
| Расписание<br>Классный<br>журнал<br>Отчеты<br>Объявления    |                 | Содержание урока:                                                                                                    |                                                                     |
| Собязления<br>ресурсы<br>Персоняльные<br>настройки<br>Выход |                 | Материалы, пособия:<br>Учебник, хрестоматии, книги для чтения, тексты, дидактические материалы                                        |                                                                     |
|                                                             |                 | Домашнее задание и подробности урока для учеников:                                                                                    |                                                                     |
|                                                             |                 | Присоединенный файл:                                                                                                    | Присоединенный к заданию файл:<br>Описание:<br>Присоединить<br>файл |
|                                                             |                 | Предметно - информационная составляющая (знать, поним<br>Даты, факты, имена, события, процессы, которые ученик должен знать по дния). |                                                                     |

После ввода данных необходимо нажать кнопку Добавленная тема урока появится в списке.

Сохранить

| OEDA20PAUL              |                                             |                        |                                                |  |  |
|-------------------------|---------------------------------------------|------------------------|------------------------------------------------|--|--|
| OBPASUDANI              | Планы уроков                                |                        |                                                |  |  |
| 🖂 🐣 ?                   | Календарно-тематическое планирование уроков |                        |                                                |  |  |
| Школьное<br>руководство |                                             | Предмет:               | Математика                                     |  |  |
| Документы               | 🕒 Создать                                   | Класс:                 | 4                                              |  |  |
| Классы<br>и предметы    | Редактировать                               | Вариант:               | Математика (Петерсон) 💌                        |  |  |
| Планирование<br>уроков  |                                             |                        | Варианты                                       |  |  |
| Учебные                 | ( 🕤 Копировать 🌖                            |                        |                                                |  |  |
| материалы<br>Расписание | 🝵 Удалить                                   | Пояснительная записка: | Присоединить<br>Файл                           |  |  |
| Классный<br>журнал      | Экспорт                                     | Вид отчета:            | Сокращенный вид отчета без домашнего задания 💌 |  |  |
| Отчеты                  |                                             |                        |                                                |  |  |
| Объявления              |                                             |                        |                                                |  |  |
| Школьные<br>ресурсы     |                                             |                        |                                                |  |  |
| Персональные            | алраздел 1: Повторение - 6 ч                |                        |                                                |  |  |
| настроики               | 🗌 Урс                                       | ок 1: Повторение (6 ч) |                                                |  |  |
| Выход                   |                                             |                        |                                                |  |  |

Далее заполняем все остальные разделы и темы уроков.

|   | ОБРАЗОВАНИ              | Планы уроков                                                 |                                                                                    |                                                |
|---|-------------------------|--------------------------------------------------------------|------------------------------------------------------------------------------------|------------------------------------------------|
|   | 🖂 🍝 ?                   | Календарно-тематическое планирование уроков                  |                                                                                    |                                                |
|   | Школьное<br>руководство | 🕒 🔳 🔳                                                        | редмет:                                                                            | Математика                                     |
|   | Документы               | 🕒 Создать Кл                                                 | ласс:                                                                              | 4                                              |
|   | Классы<br>и предметы    | Редактировать Ва                                             | ариант:                                                                            | Математика(Петерсон) 💌                         |
|   | Планирование            |                                                              |                                                                                    | Варианты                                       |
| 1 | Учебные                 | 🥱 Копировать                                                 |                                                                                    | Барианы                                        |
|   | Расписание              | 🝵 Удалить                                                    | ояснительная записка.                                                              | Присоединить<br>Файл                           |
|   | Классный                |                                                              |                                                                                    |                                                |
|   | Отчеты                  | л Экспорт                                                    | ид отчета.                                                                         | Сокращенный вид отчета без домашнего задания 💌 |
|   | Объявления              |                                                              |                                                                                    |                                                |
|   | Школьные<br>ресурсы     |                                                              |                                                                                    |                                                |
|   | Персональные            | A Passen 1: Discopence - 6 u                                 |                                                                                    |                                                |
|   | настройки               | Урок 1: Повторение (6 ч)                                     |                                                                                    |                                                |
|   | Выход                   |                                                              |                                                                                    |                                                |
|   |                         |                                                              |                                                                                    |                                                |
|   |                         | П Урок 2: Множество решений (1 ч)                            |                                                                                    |                                                |
|   |                         |                                                              |                                                                                    |                                                |
|   |                         | П Урок                                                       | П Урок 3. Энаки (19)                                                               |                                                |
|   |                         | П Урок                                                       | $\square$ Spok T. двоиное неравенство (1 Ч)<br>$\square$ Vpok 5: Закрепление (1 Ч) |                                                |
|   |                         | П Урок                                                       | □ Урок 5. Закрепление (1 ч)<br>□ Урок 6: Самостоятельные работы №1.2 (1 ч)         |                                                |
|   |                         | □ Урок                                                       | П Урок 7: Работа над ошибками (1 ч)                                                |                                                |
|   |                         | 🖨 Раздел 3: Деление на двузначное и трёхзначное число - 24 ч |                                                                                    |                                                |
|   |                         | 🗆 Урок                                                       | □ Урок 1: Оценка суммы (1 ч)                                                       |                                                |
|   |                         | 🗆 Урок 2: Оценка разности (1 ч)                              |                                                                                    |                                                |
|   |                         | 🗆 Урок                                                       | Урок 3: Оценка произведения (1 ч)                                                  |                                                |
|   |                         | Урок 4: Оценка частного (1 ч)                                |                                                                                    |                                                |
|   |                         | 🗆 Урок                                                       | Урок 5: Прикидка результатов арифметических действий (1 ч)                         |                                                |
|   |                         | 🗆 Урок                                                       | □ Урок 6: Самостоятельная работа № 3,4. (1 ч)                                      |                                                |
|   |                         | 🗆 Урок                                                       | □ Урок 7: Контрольная работа № 1 (1 ч)                                             |                                                |
|   |                         | 🗆 Урок                                                       | 🗆 Урок 8: Работа над ошибками (1 ч)                                                |                                                |
|   |                         | 🗆 Урок 9: Деление с однозначным числом (1 ч)                 |                                                                                    |                                                |
|   |                         | □ Урок 10: Закрепление (1 ч)                                 |                                                                                    |                                                |
|   |                         | Урок 11: Деление на двузначное и трёхзначное число (1 ч)     |                                                                                    |                                                |
|   |                         | 📔 🗆 Урок 12: Закрепление. Решение задач нового вида (1 ч)    |                                                                                    |                                                |

## 3. Возможные действия в окне редактирования КТП.

### 3.1. Управление отображением КТП

Для того чтобы сворачивать или разворачивать списки отдельных вариантов, разделов и тем уроков необходимо нажимать значки 🗈 и 📾

| 05010000                |                                                                                                    |                        |                                                |
|-------------------------|----------------------------------------------------------------------------------------------------|------------------------|------------------------------------------------|
| OPPAJOBAH               | Планы уроков                                                                                                    |                        |                                                |
| 🖂 🦀 ?                   | Календарно-тематическое планирование уроков                                                                                                |                        |                                                |
| Школьное<br>руководство |                                                                                                    | Предмет:               | Математика                                     |
| Документы               | 🕒 Создать                                                                                                    | Класс:                 | 4                                              |
| Классы<br>и предметы    | Редактировать                                                                                                    | Вариант:               | Математика (Петерсон) 💌                        |
| Планирование<br>уроков  |                                                                                                    |                        | Варианты                                       |
| Учебные<br>материалы    | • Копировать                                                                                                    | Пояснительная записка: |                                                |
| Расписание              | 💼 Удалить                                                                                                    | поленительная заниска. | Присоединить Файл                              |
| Классный<br>журнал      | - Propopt                                                                                                    | Вид отчета:            | Сокрашенный вид отчета без домашнего задания 💌 |
| Отчеты                  |                                                                                                    |                        |                                                |
| Объявления              |                                                                                                    |                        |                                                |
| Школьные<br>ресурсы     | <ul> <li>Математика/4 класс/Математика (Петерсон) - 11 ч</li> <li>Фраздел 1: Повторение - 6 ч</li> <li>Урок 1: Повторение (6 ч)</li> </ul> |                        |                                                |
| Персональные            |                                                                                                    |                        |                                                |
| Выхол                   |                                                                                                    |                        |                                                |
| COMON                   | Ш ⊕Раздел 2: Неравенства - 5 ч                                                                                                    |                        |                                                |
|                         | <b>·</b>                                                                                                    |                        |                                                |
|                         | U U                                                                                                    |                        |                                                |

Для того чтобы развернуть или свернуть сразу все варианты, разделы и темы нужно нажать значки соответственно.

# 3.2. Исправление, добавление удаление вариантов КТП, разделов, тем уроков.

### 3.2.1. Необходимые условия для редактирования КТП

Для того чтобы КТП было доступен для редактирования, необходимы следующие условия.

- 1. Редактирование любого КТП доступно пользователям с правами администратора (если стоит соответствующая галочка в правах доступа).
- Редактирование КТП доступно автору КТП либо любому учителю, если авторство КТП не указано. (По умолчанию автором ставится создатель КТП. Пользователь с правами администратора может изменить автора или убрать совсем).
- 3. Для редактирования КТП необходимо выбрать поля: «Предмет», «Класс», «Вариант».

| 05042004                |                                        |                                                |
|-------------------------|----------------------------------------|------------------------------------------------|
| OPAJOBAH                | Планы уроков                           |                                                |
| 🖂 🦀 ?                   | Календарно-тематическое планирование   | γροκόδ                                         |
| Школьное<br>руководство | 📄 📓 Предмет:                           | Математика                                     |
| Документы               | 🕒 Создать Класс:                       | 4 •                                            |
| Классы<br>и предметы    | Редактировать Вариант:                 | Математика (Петерсон) 💌                        |
| Планирование<br>уроков  |                                        | Варианты                                       |
| Учебные                 | <b>Копировать</b>                      |                                                |
| Расписание              | 🝵 Удалить                              | Присоединить<br>Файл                           |
| Классный<br>журнал      | А Экспорт Вид отчета:                  | Сокращенный вид отчета без домашнего задания 💌 |
| Отчеты                  |                                        |                                                |
| Объявления              |                                        |                                                |
| Школьные<br>ресурсы     | 🚔 /Математика/4 класс/Математика (Пете | рсон) - 11 ч                                   |

### 3.2.2. Действия с вариантами КТП

Для редактирования названия КТП, привязки его к классу, изменения авторства или

удаления, щелкаем мышкой на название варианта КТП и нажимаем Варианты Примечание. Удалить вариант КТП может только пользователь с правами Администратора и только в случае, если он пуст и не привязан ни к одному классу.

### 3.2.3. Действия с разделами КТП

Для редактирования названия раздела или его расположения в списке щелкаем мышкой на

нужный раздел и нажимаем кнопку Редактировать

Для удаления раздела щелкаем мышкой на нужный раздел и нажимаем кнопку

### 3.2.4. Действия с темами уроков.

Для редактирования темы урока, ее порядкового номера или для ее переноса в другой

раздел, щелкаем мышкой на нужный раздел и нажимаем кнопку

Для удаления темы урока щелкаем мышкой на нужную тему и нажимаем кнопку

### 3.2.5. Присоединение пояснительной записки.

Для того чтобы присоединить пояснительную записку к выбранному варианту КТП,

нажимаем кнопку

### 3.2.6. Нумерация разделов и тем уроков.

Расположение тем и разделов по порядку определяется их номером, задаваемым при создании и редактировании. Для редактирования номера необходимо редактирование раздела или темы. (см. выше).

# 4. Авторство КТП.

Авторство КТП позволяет определять, кто сможет редактировать и использовать данный вариант КТП. Один учитель или все, и если один то кто именно (инструкция в разработке).

# 5. Экспорт КТП.

Экспортировать КТП.

Для этого щелкаем по нужному варианту мышкой и нажимаем кнопку

Экспорт

^

# 6. Импорт КТП.

Чтобы импортировать КТП создаем пустой вариант плана, щелкаем по нему мышкой и

нажимаем кнопку